# Instrukcja obsługi dla iRunning +

## 1. Pobierz iRunning na swój tablet

1.1 Nazwa aplikacji: [iRunning + ] w Google play /iTune store

## 2. Podłącz konsole do tabletu

2.1. System iOS:

Włącz funkcję Bluetooth I wyszukaj urządzenia [iRunningXXX]. Następnie połącz urządzenia, używając hasła 0000.

Po sparowaniu, wróc na pulpit i wciśnij , żeby wejść do aplikacji.

2.2. System Android:

Wejdź do iRunning→Kliknij → aby przeskanować urządzenia→ wybierz urządzenie

iRunninngXXX ] sparuj używając hasła 0000.

# 3. Wprowadzenie do programu

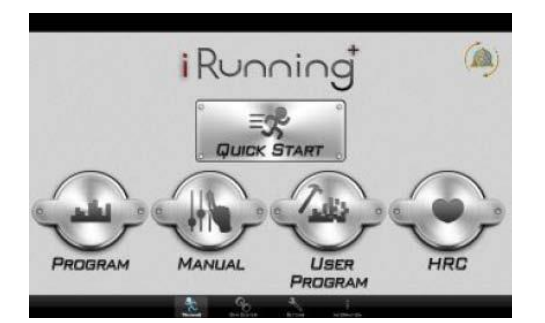

# 3.1. Szybki start

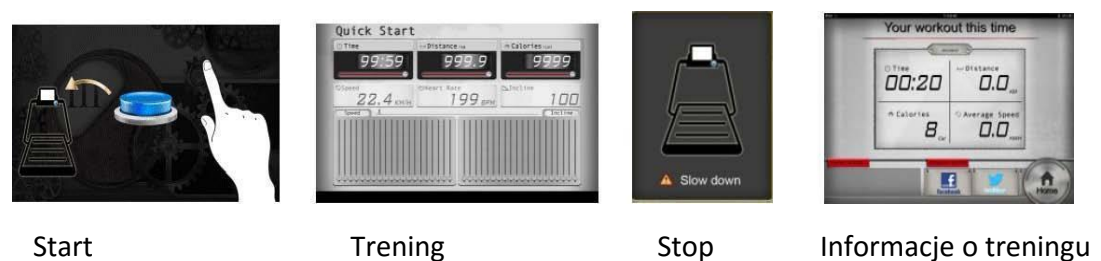

Bezpośredni start. Podczas treningu, użytkownik może dostosowywać prędkość/nachylenie naciskając przyciski na konsoli. Po ćwiczeniach, użytkownik może udostępnić informacje o treningu na Facebooku lub Twitterze, lub wrócić do strony głównej.

## 3.1.1.Rysunek regulacji nachylenia

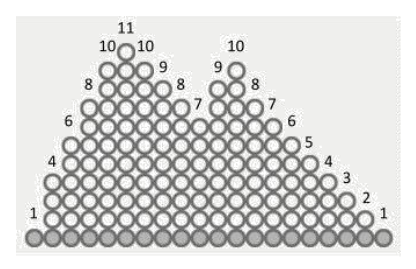

Użytkownik może dostosować nachylenie bieżni naciskając przyciski UP(góra)/DOWN(dół).

Zakres regulacji: 0~15

3.1.2. Rysunek regulacji szybkości

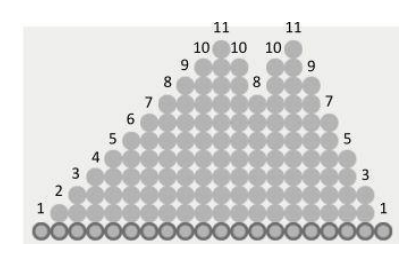

Użytkownik może dostosować prędkość treningu naciskając przyciski UP(góra)/DOWN(dół).

Zakres regulacji 1~18

**Ostrzeżenie:** Podczas jakiegokolwiek ćwiczenia, jeżeli włączy się przełącznik bezpieczeństwa, bieżnia zatrzyma się natychmiastowo i wyświetli stronę z ostrzeżeniem. Jeśli wyłączymy włącznik bezpieczeństwa, system zatrzyma aktualne ćwiczenie i wyświetli podsumowanie treningu.

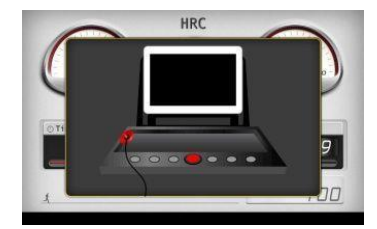

Strona ostrzegawcza

3.2. Program

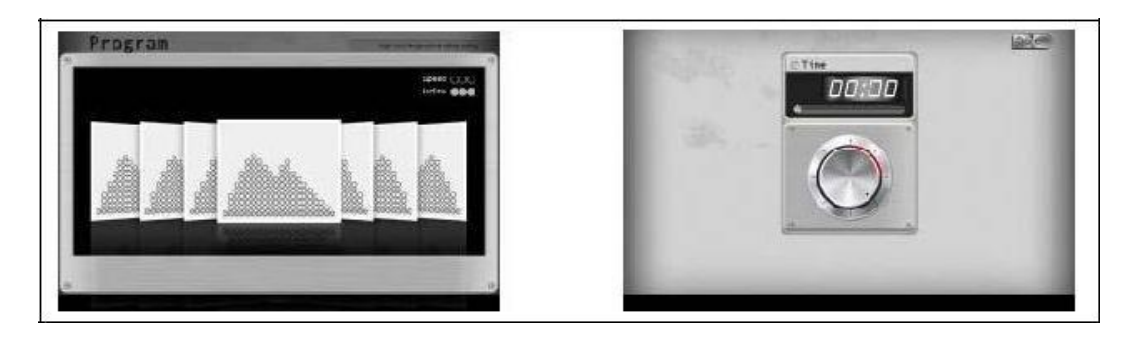

Wybór programu

Ustawienia czasu

Użytkownik może wybrać od P1 do P20. Po wybraniu, ustaw czas treningu i naciśnij

Bone aby rozpocząć. Podczas ćwiczeń, użytkownik może dostosowywać Prędkość\nachylenie naciskając przyciski konsoli. Po ćwiczeniach, użytkownik może udostępniać informacje o treningu na Facebooku, Twiterze lub wrócić na stronę główną.

3.3. Tryb reczny

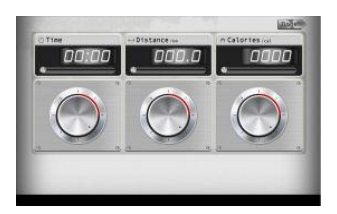

Strona ustawień

Użytkownik może ustawić cel treningu Czas/Dystans/Kalorie. Po ustawieniu, wciśnij Done

Aby rozpocząć. Podczas ćwiczeń, użytkownik może dostosowywać Prędkość \nachylenie naciskając przyciski konsoli. Po ćwiczeniach, użytkownik może udostępniać informacje o treningu na Facebooku, Twiterze lub wrócić na stronę główną.

#### 3.4. User Program

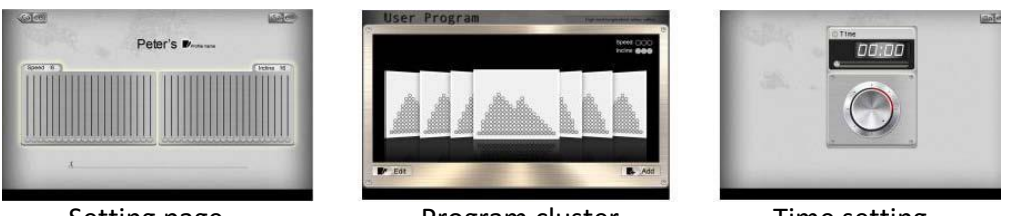

Setting page

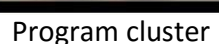

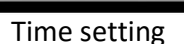

Użytkownik może stworzyć jego/jej własny szablon graficzny treningu dostosowując szybkość/nachylenie oraz nadając nazwę do przyszłego wykorzystania. Z menu aplikacji użytkownik może dodać lub usunąć dany program. Gdy wybierzesz program, ustaw czas i naciśnij DONE aby rozpocząć. Podczas ćwiczeń, użytkownik może dostosowywać Prędkość\nachylenie naciskając przyciski konsoli. Po ćwiczeniach, użytkownik może udostępniać informacje o treningu na Facebooku, Twiterze lub wrócić na stronę główną.

3.5. HRC

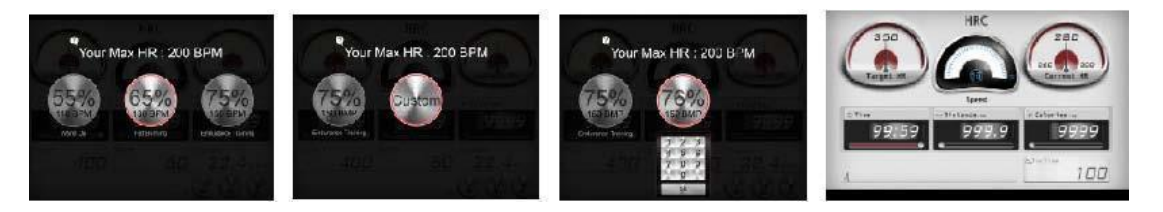

#### Wybór HR

Reczne ustawienie HR

Strona treningu

W tym trybie, użytkownik może wybrać:55%, 65%, 75% i ręczny dla własnej konfiguracji tętna. Dla przykładu użytkownik wybierze 55%, system automatycznie wyliczy odpowiedni rytm serca: (220-Wiek)\*55%=103.4 BPM. Po zaznaczeniu, kliknij dwukrotnie ikonkę, aby wejść do programu. Później ustaw czas i kliknij Done aby rozpocząć. Naciskając Custom, użytkownik może wybrać celowe tętno. Maksymalne w systemie można ustawić 230. Gdy czas spadnie do 0 od ustawionego poziomu, urządzenie się zatrzyma i wyświetli

#### stronę treningu.

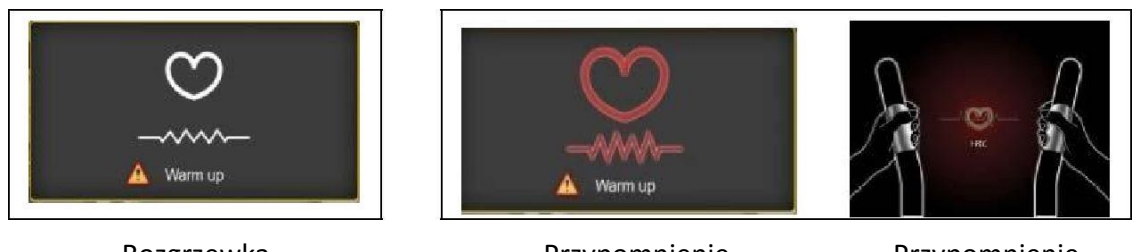

Rozgrzewka

Przypomnienie

Przypomnienie

Gdy ćwiczenia się rozpoczynają, masz 2 minuty na rozgrzewkę.

Jeśli nie zostanie wykryty puls, system zaalarmuje użytkownika, aby złapał za uchwyty. Gdy puls nie zostanie wykryty przez 30s, konsola się zatrzyma.

## 4. Ustawienia osobiste

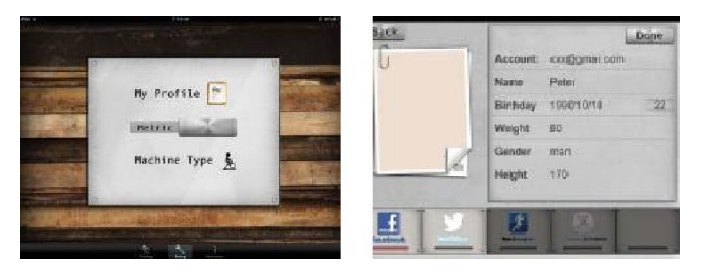

Strona ustawień

Dane osobiste

Użytkownik może ustawić swój profil wchodząc w ustawienia 【Setting】 i wybrać jednostkę. Po wprowadzeniu informacji, mogą zostać zapisane do przyszłego wykorzystania. 5. Trening informacje

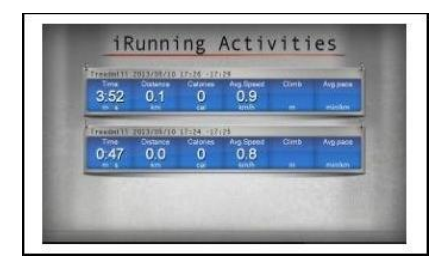

Historia

W centrum informacji możesz przeglądać wyniki swoich treningów.

#### 6. GYM Centrum

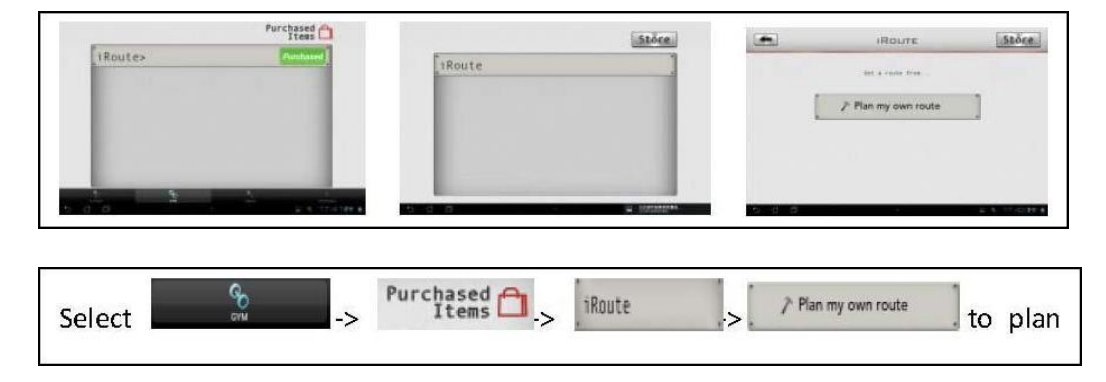

Klikając ikony jak na powyższym obrazku możemy zaprogramować trasę naszego treningu. Ustaw lokalizację początkową długo przytrzymując na mapie, ustaw cel drugi raz długo przytrzymując miejsce na mapie.

Po zaplanowaniu trasy kliknij by rozpocząć trening.

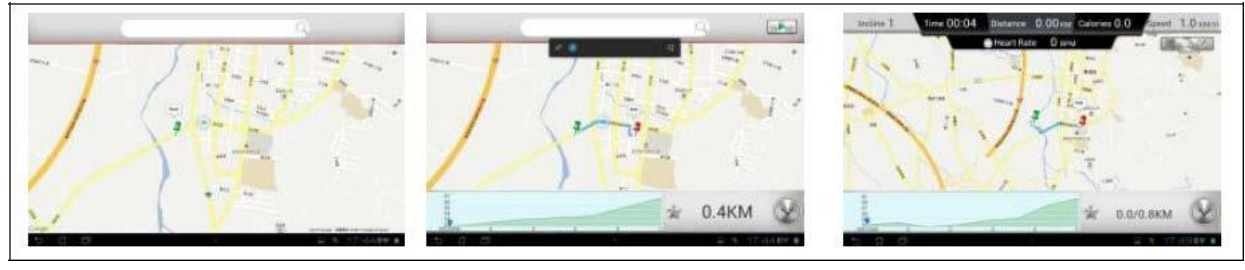

Startowa pozycja

Końcowa pozycja

Strona treningu

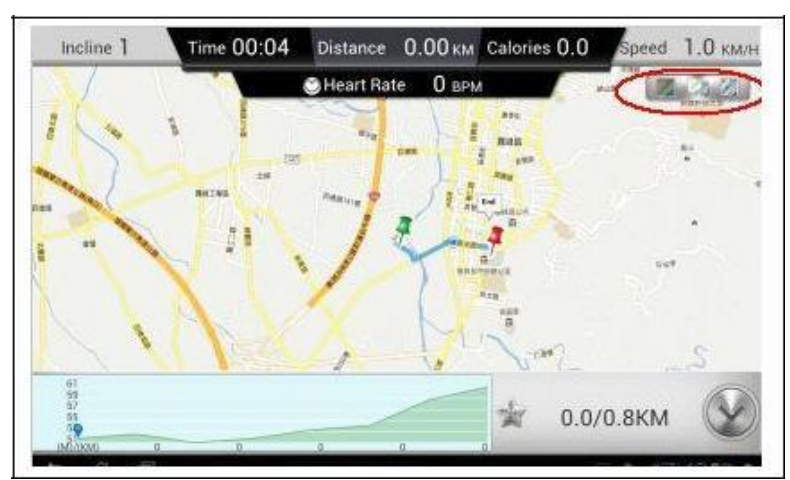

# Widok mapy

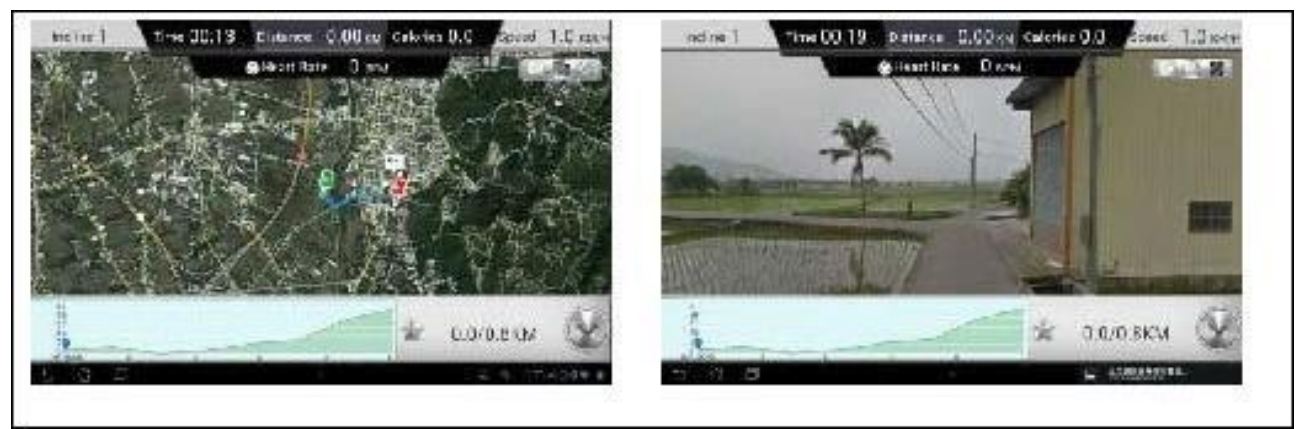

Widok Satelity

Widok ulicy

Wiele punktów trasy

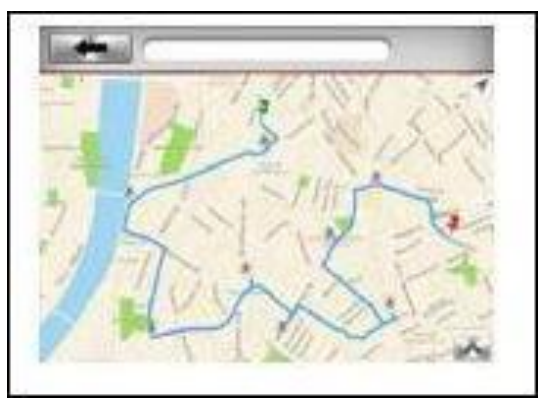

Metoda:Najpierw ustaw pozycje startową oraz końcową. Potem oznaczaj punkty skrętu przez krótki dotknięcia. Maksymalnie możesz ustawić 8 punktów. System ponownie zaplanuje trasę.

#### 7. Obsługiwane urządzenia

4.1. Obsługiwane urządzenia

Android: 1280\*752 android 4.0 tablet (Tylko dla ekranów 10 cali +)

- i-OS: 5.0 or wyższy, iPad4、 iPad3、 iPad2、 iPad、 iPad Mini.
- 4.2. Działa z typem urządzenia: SD8710 konsola i bieżnia